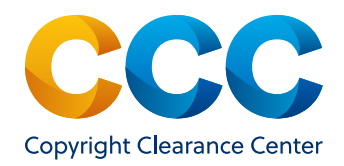

User Guide — January 2022

# RightFind Assessments

Title Search and Verification Tool

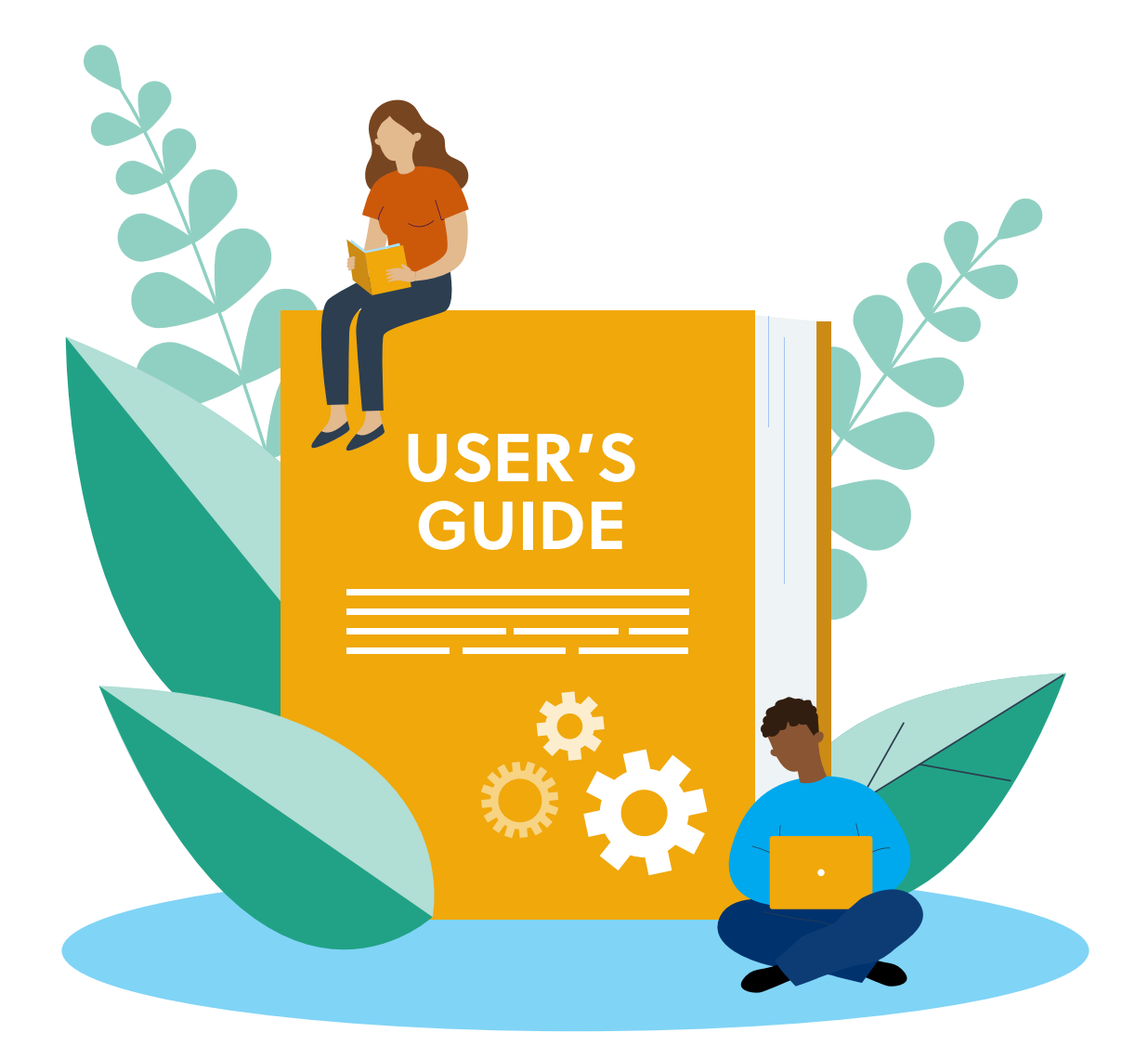

# **Table of Contents**

| Introduction to the Annual Copyright License for Student Assessments 3 |
|------------------------------------------------------------------------|
| Introduction to Rightfind Assessments                                  |
| Navigating the Simple Search Home Page 4                               |
| Tools & Resources                                                      |
| Help                                                                   |
| Understanding Search Options 6                                         |
| Search By Publication Or Publisher Name6                               |
| Search By Standard Numbers                                             |
| Browse Book Titles By Subject 8                                        |
| Advanced Search                                                        |
| Return To Simple Search                                                |
| Search Results Lost                                                    |
| No Results Found                                                       |
| Navigating Results Pages                                               |
| The Anatomy Of A Results Page (Simple Search) 11                       |
| The Anatomy Of A Results Page (Subject Search) 12                      |
| Understanding Each Section Of The Search Results Pages                 |
| Item Metadata                                                          |
| Subject Information                                                    |
| Titles With Pre-Authorization    14                                    |
| Titles Without Pre-Authorization                                       |
| Dynamic Links                                                          |
| BISAC Subject Search String 19                                         |
| Narrow Your Results Pane                                               |
| <b>Tagging</b>                                                         |
| Personal Tags And Organization Tags 21                                 |
| Student Assessment License Bookmarklet                                 |

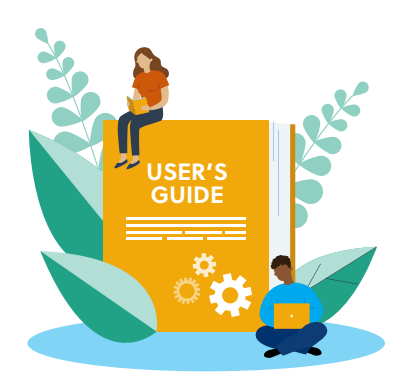

# Introduction to the Annual Copyright License for Student Assessments

The Annual Copyright License for Student Assessments (ACLSA) is a cost-efficient licensing solution that supports the development and administration of state- and federally-funded K-12 student assessments by preauthorizing the use of excerpts of copyrighted content from leading publishers in assessments, item banks, and related preparatory materials.

The Annual Copyright License for Student Assessments enables licensees to:

- Include excerpts of licensed works from a robust repertory of titles in assessments, item banks, and related preparatory materials.
- Allow internal and third-party developers to create assessments on behalf of licensees.
- Store an electronic copy of each work in an "item bank" and allow access to and use of those stored materials to create assessments.
- Make assessments and preparatory materials available to all students (including homeschooled students) in the licensed state, regardless of enrollment fluctuations.
- Allow parents, administrators and teachers to review copies of assessment items after tests are conducted and graded.

# Introduction to Rightfind Assessments

Copyright Clearance Center's (CCC) RightFind® Assessments title search and verification tool is an easy-to-use online tool for licensees to search for and verify ACLSA title coverage. It offers:

- Easy access authentication for users no matter their location or organization
- Flexible search options standard- and subject (BISAC)-based
- Online tools and resources, including a summary of the license; a list of participating publishers; an online form to request a new publisher be added to the license; and information on how users can include images and videos in their assessments
- Information about publishers who offer test developers free access to their content for search and discovery purposes as well as the Content Discovery portal from EBSCO which enables licensees to do an aggregated search of full text content from from many participating publishers pre-authorized under the ACLSA
- Dynamic links to WorldCat and Google Books to assist users in finding content covered under the license

Both the license repertory and the online search tool can be used by employees of the license holder as well as by external contractors engaged to assist in researching passages or to perform other functions of the assessment development process. This guide provides simple instructions on how to effectively use the RightFind Assessments tool. If you have any questions, feel free to contact CCC Customer Service at aclsasupport@copyright.com.

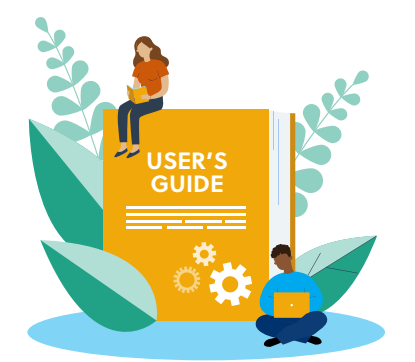

# Navigating the Simple Search Home Page

To access RightFind Assessments, open your web browser and type in <u>sal.copyright.com</u>. Once the tool is launched, the simple search home page will automatically display.

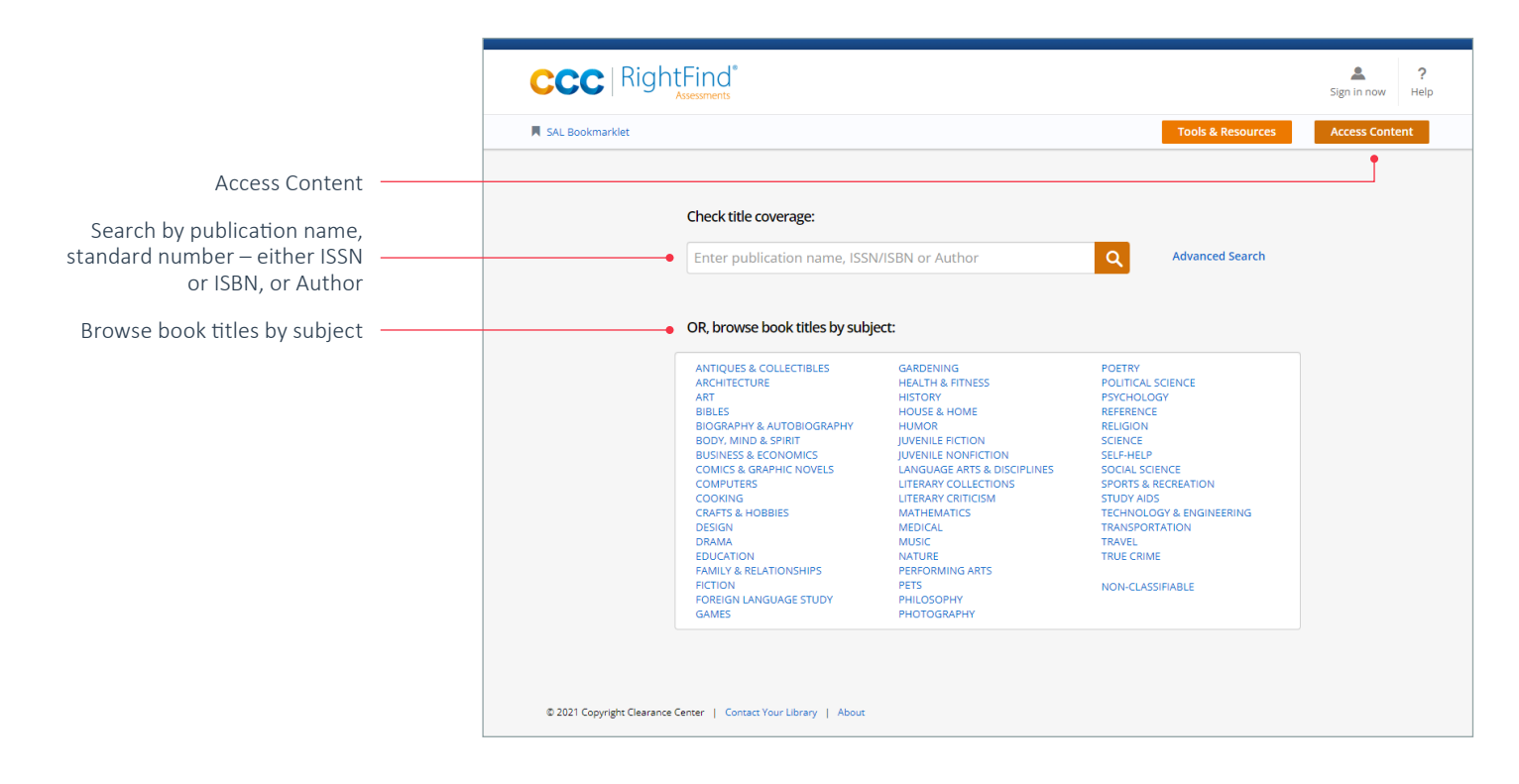

On this page, a user can search for titles in a number of ways:

- Search by publication name, standard number either ISSN or ISBN, or Author or
- · Browse book titles by subject

In addition, there are links to find other important information:

Access Content

Click on the Access Content tab located in the top right of the RightFind Assessments home page to view a list of publishers that have agreed to provide free access to their content for Annual Copyright Licensee for Student Assessments (ACLSA) test developers to aid in the search and discovery of content covered under the license.

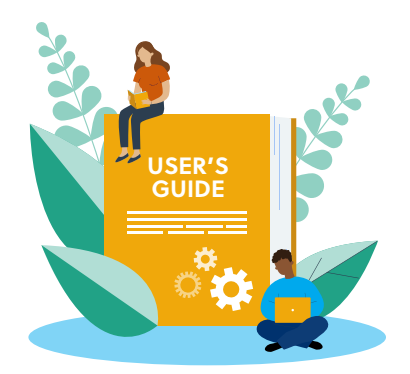

|                 |                 | Assessments                                                                                                    |                                                                                                    |                                                                                                    | Sign in now   |
|-----------------|-----------------|----------------------------------------------------------------------------------------------------|----------------------------------------------------------------------------------------------------|----------------------------------------------------------------------------------------------------|---------------|
|                 | SAL Bookmarklet |                                                                                                    |                                                                                                    | Tools & Resources                                                                                                    | Access Conten |
| & Resources ——— |                 |                                                                                                    |                                                                                                    |                                                                                                    |               |
|                 |                 | Check title coverage:                                                                                                    |                                                                                                    |                                                                                                    |               |
|                 |                 | Enter publication name, ISSN                                                                                                    | I/ISBN or Author                                                                                                    | Q Advanced Search                                                                                                    |               |
|                 |                 | ARCHITECTURE<br>ART<br>BIOLES<br>BIOGRAPHY & AUTOBIOGRAPHY<br>BODY, MIND & SPIRIT<br>BUSINESS & ECONOMICS<br>COMICS & GRAPHIC NOVELS<br>COMPUTERS<br>COOKING<br>CRAFTS & HOBBIES<br>CRAFTS & HOBBIES | HEALTH & FITNESS<br>HISTORY<br>HOUDSE & HOME<br>HUMOR<br>JUVENILE HOTHOTON<br>LANGUAGE ARTS & DISCIPLINES<br>LITERARY COLLECTIONS<br>LITERARY COLLECTIONS<br>LITERARY COLLECTIONS<br>MATHEMATICS | POLITICAL SCIENCE<br>PSYCHOLOGY<br>REFERENCE<br>RELIGION<br>SCIENCE<br>SELF-HELP<br>SOCIAL SCIENCE<br>SPORTS & RECREATION<br>STUDY ADS<br>TECHNOLOGY & ENGINEERING<br>TECHNOLOGY & ENGINEERING |               |
|                 |                 | DESIGN<br>DRAMA<br>EDUCATION<br>FAMILY & RELATIONSHIPS<br>FICTION<br>FOREIGN LANGUAGE STUDY<br>GAMES                                                                                                 | MUDICAL<br>MUSIC<br>NATURE<br>PERFORMING ARTS<br>PETS<br>PHILOSOPHY<br>PHOTOGRAPHY                                                                                                    | IRANSFORTATION<br>TRAVEL<br>TRUE CRIME<br>NON-CLASSIFIABLE                                                                                                    |               |

#### Tools & Resources

Clicking on the Tools & Resources tab, you'll find the following information:

- Brief summary of the license
- List of participating publishers
- Online form to request a new publisher be added to the license
- Information on how users can include images and videos in their assessments
- This User Guide
- Usage Survey Reporting Resources to assist administrators in completing their required reporting to CCC

#### Help

Click on Help to automatically launch an email to CCC Customer Service.

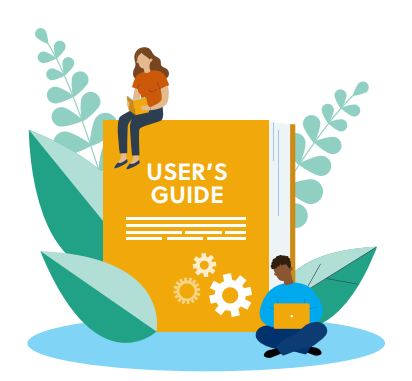

# **Understanding Search Options**

There are several different ways to initiate a search within RightFind Assessments. Users can search by title, publisher name, or ISBN/ISSN number or they can peruse the database of works by subject. Below are some details about each of these search options.

## Search by Publication or Publisher Name

When the title of the publication or the publisher name is known, simply enter it in the search box, click the search icon, and results will be generated. Search for a publication title, a publisher name or a standard number in the same manner. You can search for multiple titles using the "and" or "or" qualifier between the publication names. This can also be done in "Advanced Search".

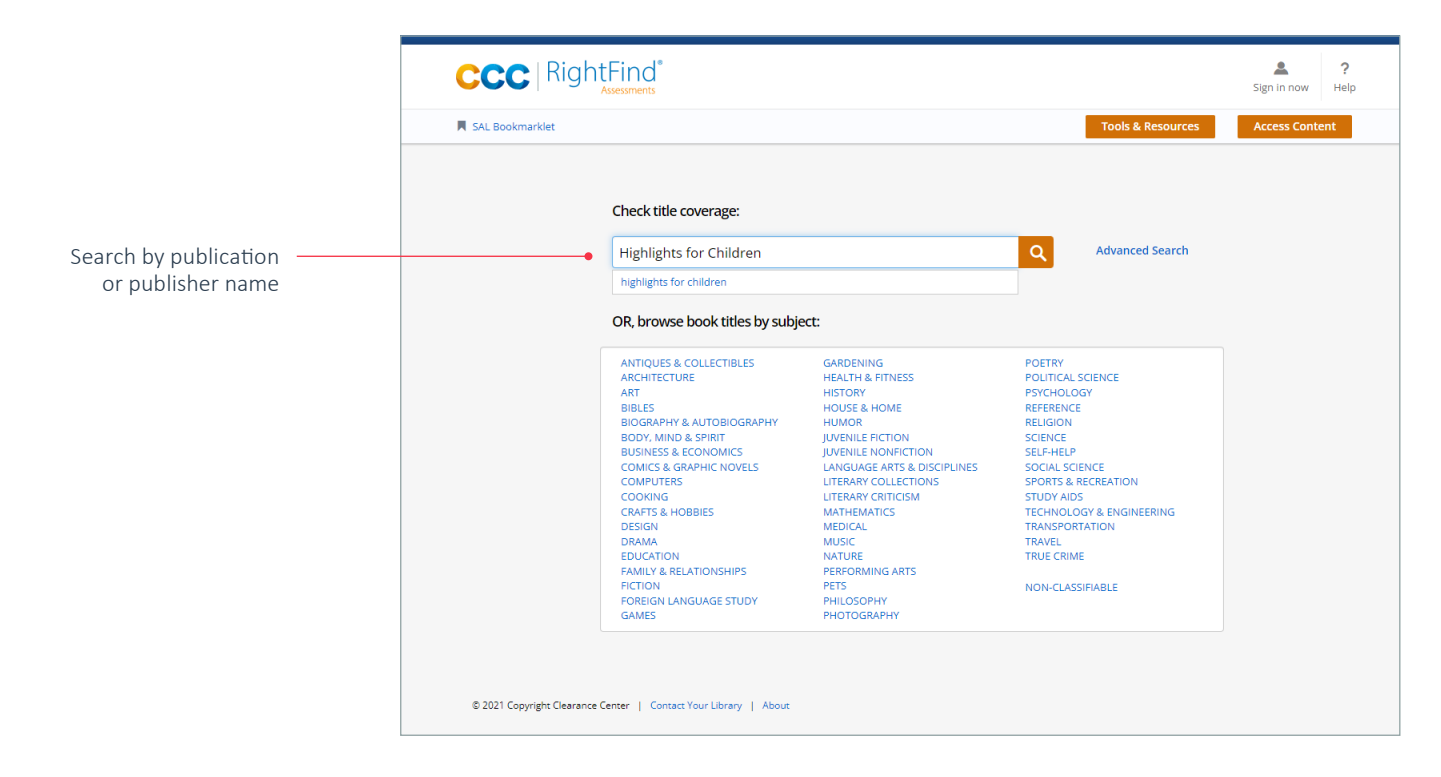

## Helpful Tip: Title Search

Having trouble with a title search? Searching for a publication name is easy. Just be sure to use the title of the work to complete the search – not a chapter name or an article title.

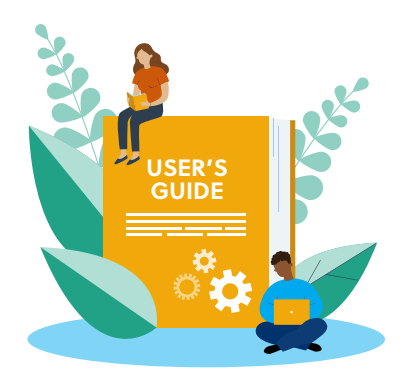

## Search by Standard Numbers

If the ISSN of a journal or the ISBN of a book is known, simply enter the number, including the dashes (e.g. 978-0-470-71973-2), into the search box and click the search icon. Using a single standard number produces results for a single book or journal. Book standard numbers can be 10 or 13 digits long while journals and newspapers are usually eight digits long.

|                               | CCC   Righ                 | tFind <sup>®</sup><br>Assessments                                                                                                    |                                                                                                    |                                                                                                    | Sign in now Help |
|-------------------------------|----------------------------|----------------------------------------------------------------------------------------------------|----------------------------------------------------------------------------------------------------|----------------------------------------------------------------------------------------------------|------------------|
|                               | SAL Bookmarklet            |                                                                                                    |                                                                                                    | Tools & Resources                                                                                                    | Access Content   |
| Search by                     |                            | Check title coverage:<br>978-0-470-71973-2                                                                                                    |                                                                                                    | Q Advanced Search                                                                                                    |                  |
| Search by<br>Standard Numbers |                            | OR, browse book titles by subj                                                                                                    | ect:                                                                                                    | _                                                                                                    |                  |
|                               |                            | ANTIQUES & COLLECTIBLES<br>ARCHITECTURE<br>ART<br>BIGGRAPHY & AUTOBIOGRAPHY<br>BODY, MIND & SPIRIT<br>BUSINESS & ECONOMICS<br>COMICS & GRAPHIC NOVELS<br>COMULTERS<br>COOKING<br>COMICS & GRAPHIC NOVELS<br>COMULTERS<br>COOKING<br>CRAFTS & HOBBIES<br>DESIGN<br>DRAMA<br>EDUCATION<br>FAMILY & RELATIONSHIPS<br>FICTION<br>FOREIGN LANGUAGE STUDY<br>GAMES | GARDENING<br>HEALTH & FITNESS<br>HISTORY<br>HOUSE & HOME<br>HUMOR<br>JUVENILE FICTION<br>LANGUAGE ARTS & DISCIPLINES<br>LITERARY CRITICISM<br>MATHEMARTICS<br>MEDICAL<br>MUSIC<br>NATURE<br>PERFORMING ARTS<br>PETS<br>PHILOSOPHY<br>PHOTOGRAPHY | POETRY<br>POLITICAL SCIENCE<br>PSYCHOLOGY<br>REFERENCE<br>RELIGION<br>SCIENCE<br>SELF-HELP<br>SOCIAL SCIENCE<br>SPORTS & RECREATION<br>STUDY AIDS<br>TECHNOLOGY & ENGINEERING<br>TRANSPORTATION<br>TRAVEL<br>TRUE CRIME<br>NON-CLASSIFIABLE |                  |
|                               | © 2021 Copyright Clearance | Center   Contact Your Library   About                                                                                                    |                                                                                                    |                                                                                                    |                  |

## Helpful Tip: Finding Standard Numbers

Need to find the standard number of a publication?

- An **ISBN** is printed on the lower portion of the back cover of a book above the bar code as well as on the copyright page.
- An **ISSN on a print publication** is generally displayed on the upper right corner of the journal cover or on the pages where editorial information is displayed.
- An ISSN in electronic media can be found on the homepage of the publication.

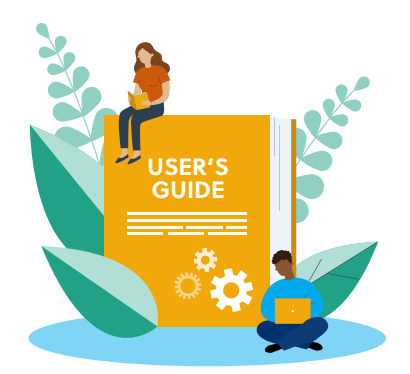

## **Browse Book Titles by Subject**

A list of BISAC (Book Industry Standards and Communications) subject headings can be found on the homepage. BISAC subject headings are part of a classification system developed and maintained by the Book Industry Study Group. These subject headings are an industry-approved standard used by most major publishers to categorize books based on topical content. Use these subject headings to browse titles covered under the license or to find a book about a particular subject.

|                                                                                                    | SAL Bookmarklet                                                                                                    |                                                                                                    |                                                                                                    | Tools & Resources                                                                                                    | Access Con |
|----------------------------------------------------------------------------------------------------|----------------------------------------------------------------------------------------------------|----------------------------------------------------------------------------------------------------|----------------------------------------------------------------------------------------------------|----------------------------------------------------------------------------------------------------|------------|
|                                                                                                    |                                                                                                    | Check title coverage:                                                                                                    |                                                                                                    |                                                                                                    |            |
|                                                                                                    |                                                                                                    | Enter publication name, ISS                                                                                                    | N/ISBN or Author                                                                                                    | Q Advanced Search                                                                                                    |            |
|                                                                                                    |                                                                                                    | OR, browse book titles by sub                                                                                                    | ject:                                                                                                    |                                                                                                    |            |
|                                                                                                    |                                                                                                    | ANTIQUES & COLLECTIBLES<br>ARCITECTURE<br>ART<br>BIOGRAPH & AUTOBIOGRAPHY<br>BIODY, MIND & SPIRT<br>BIODY, MIND & SPIRT<br>BUDINGS & GRAPHIC NOVELS<br>COMPLEX<br>COMPLEX<br>COMP | GARDENING<br>HALTIL & RTINESS<br>HISTORY<br>HOUSE & HOME<br>HUMDR & HOME<br>JUVERLIK ENDIN<br>LUNGULE RETION<br>LUNGULE RETION<br>LUNGULE ANT & DOCIUMES<br>LITERARY COLLICITORS<br>LUNGULE ANT BOCKLINES<br>LITERARY COLLICITORS<br>MEDICAL<br>SECON | POETRY<br>POLITICAL SOENCE<br>REPERINCE<br>REFERENCE<br>SCIENCE<br>SCIENCE<br>SCIENCE<br>SUPORTA REFERENCE<br>SUPORTA REFERENCE<br>SUPORTA REFERENCE<br>SUPORTA REFERENCE<br>SUPORTA REFERENCE<br>SUPORTA REFERENCE<br>TECHNOLOGY & ENGINEERING<br>TECHNOLOGY & ENGINEERING<br>TECHNOLOGY<br>TECHNOLOGY & ENGIN<br>TECHNOLOGY<br>TECH |            |
| R, browse book titles by subi                                                                                                    | ect:                                                                                                    |                                                                                                    |                                                                                                    |                                                                                                    |            |
| R, browse book titles by subj<br>ANTIQUES & COLLECTIBLES<br>ARCHITECTURE<br>ART<br>BIBLES<br>BIOGRAPHY & AUTOBIOGRAPHY<br>BODY, MIND & SPIRIT<br>BUSINESS & ECONOMICS<br>COMICS & GRAPHIC NOVELS                                                                | GARDENING<br>HEALTH & F<br>HISTORY<br>HOUSE & H<br>HUMOR<br>JUVENILE FI<br>JUVENILE N<br>LANGUAGE                                                                                              | 5<br>ITNESS<br>OME<br>CTION<br>ONFICTION<br>ARTS & DISCIPLINES                                                                                                    | POETRY<br>POLITICAL SC<br>PSYCHOLOG<br>REFERENCE<br>RELIGION<br>SCIENCE<br>SELF-HELP<br>SOCIAL SCIEL                                                                                                    |                                                                                                    |            |
| R, browse book titles by subj<br>ANTIQUES & COLLECTIBLES<br>ARCHITECTURE<br>ART<br>BIBLES<br>BIOGRAPHY & AUTOBIOGRAPHY<br>BODY, MIND & SPIRIT<br>BUSINESS & ECONOMICS<br>COMICS & GRAPHIC NOVELS<br>COMPUTERS<br>COOKING<br>CRAFTS & HOBBIES<br>DESIGN<br>DRAMA | GARDENING<br>HEALTH & F<br>HISTORY<br>HOUSE & H<br>HUMOR<br>JUVENILE FI<br>JUVENILE FI<br>JUVENILE IN<br>LANGUAGE<br>LITERARY CI<br>LITERARY CI<br>LITERARY CI<br>MATHEMAT<br>MEDICAL<br>MUSIC | 5<br>ITNESS<br>OME<br>CTION<br>ONFICTION<br>ARTS & DISCIPLINES<br>DILECTIONS<br>RITICISM<br>ICS                                                                                                    | POETRY<br>POLITICAL SI<br>PSYCHOLOG<br>REFERENCE<br>RELIGION<br>SCIENCE<br>SELF-HELP<br>SOCIAL SCIEI<br>SPORTS & RE<br>STUDY AIDS<br>TECHNOLOG<br>TRANSPORT/<br>TRAVEL                                                                                | CIENCE<br>Y<br>NCE<br>ECREATION<br>SY & ENGINEERING<br>ATION                                                                                                    |            |

The box above is an enlargement of the BISAC subject headings displayed on the home page.

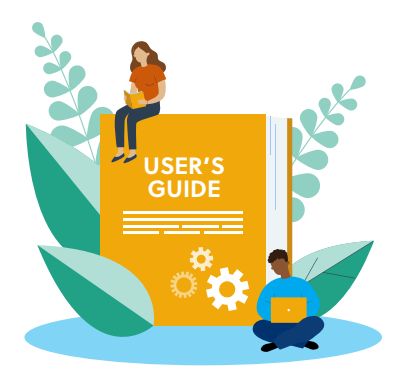

## **Advanced Search**

The **Advanced Search** feature allows users to search the Annual Copyright License for Student Assessments database in a more granular fashion.

|                 | CCC   RightFind*                            |                   | Sign in now Help |
|-----------------|---------------------------------------------|-------------------|------------------|
|                 | SAL Bookmarklet                             | Tools & Resources | Access Content   |
|                 |                                             |                   |                  |
|                 | Check title coverage:                       |                   |                  |
|                 | Enter publication name, ISSN/ISBN or Author | Advanced Search   |                  |
| Advanced Search |                                             |                   |                  |

The dropdown at the top of the page allows users to search all fields or by publication title, standard number or author name.

|                          | A SAL BOOKMARKEL                                    | Tools & Resources | Access Content |
|--------------------------|-----------------------------------------------------|-------------------|----------------|
|                          | Return to Simple Search                             |                   |                |
|                          | ADVANCED SEARCH                                     |                   |                |
| Advanced Search dropdown | All Fields                                          |                   | •              |
|                          | AND   All Fields                                    | Search Clear      | 0 0            |
|                          | ▲ Hide limiters                                     |                   |                |
| Limit Results            | LIMIT RESULTS:     Publication date: Year: TO Year: |                   |                |
|                          | Publication type: All                               |                   |                |
|                          | Language: All                                       |                   |                |
|                          | Country of publication: All                         |                   |                |
|                          |                                                     |                   |                |

Users can also use the **Limit Results** section to isolate search results by publication date, publication type, language, or by country of publication.

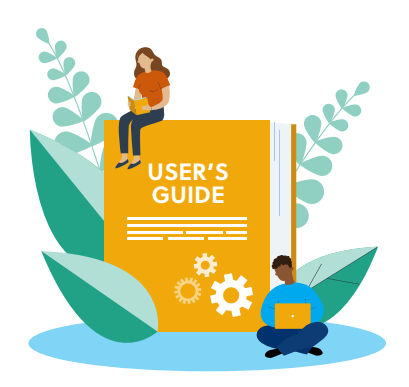

#### **Return to Simple Search**

At any point in time, a new search can be initiated by simply selecting the **Return to Simple Search** link in the upper left of the page. This will navigate the user back to the home page to begin a new search.

|                         | CCC RightFind <sup>®</sup>                                            | Sign in now Help                 |
|-------------------------|-----------------------------------------------------------------------|----------------------------------|
|                         | SAL Bookmarklet                                                       | Tools & Resources Access Content |
| Return to Simple Search | SEARCH:<br>• Keturn to Simple Search Publication I Author abcdefghijk | Q Advanced Search                |

## Search Results Lost

Once a search has been conducted and new search items are entered into the search box, a warning message will be displayed. Selecting vis will initiate a search on the terms entered and the original subject search terms and previous results will be lost. If the terms were entered in error, users can simply select search.

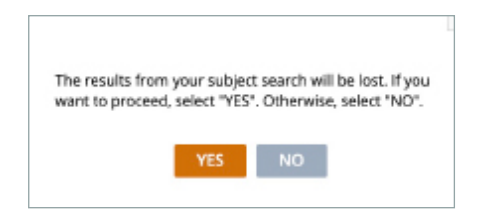

## **No Results Found**

On occasion a search will yield no results. If this is the case, a message is displayed below the search box indicating no results were found and a new search should be initiated. To initiate a new search, simply enter the new search terms in the search box or select Return to Simple Search and the navigation will revert back to the homepage.

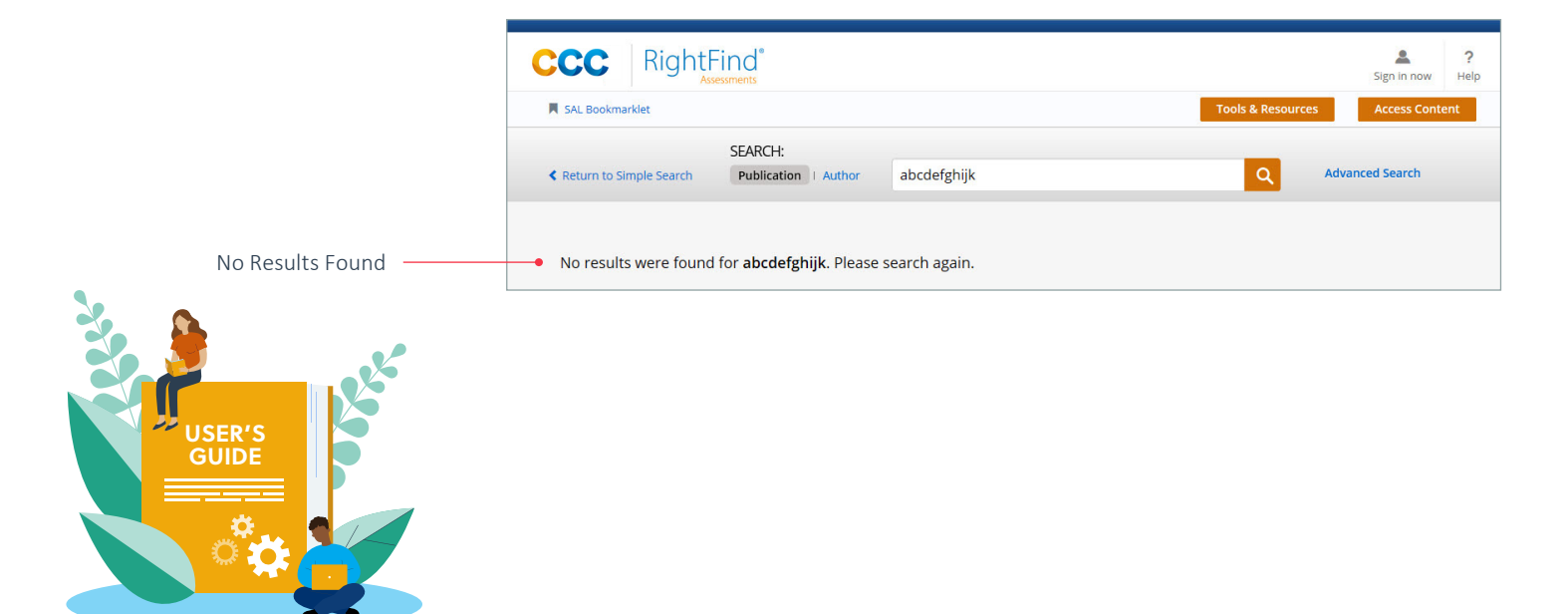

# **Navigating Results Pages**

In this section:

- The Anatomy of a Results Page these are visual maps of the search results pages for both simple and advanced searches.
- Understanding Each Section of the Search Results Pages these are detailed explanations of all of the components of the search results pages including how each field can help users with their searches.

## The Anatomy of a Results Page (Simple Search)

Below is a breakdown of the standard components of a simple search.

|                                                  | SEARCH:                                                                                                    |                                                                                  |
|--------------------------------------------------|----------------------------------------------------------------------------------------------------|----------------------------------------------------------------------------------|
|                                                  | Publication   Subject   Author Bees                                                                                                    | Q Advanced Search                                                                |
|                                                  |                                                                                                    | O Download citations of selected documents                                       |
|                                                  | Results: 1 - 25 of 331                                                                                                    | 25 Results/page - Previous 1 2 3 4 5 Next                                        |
| Item Metadata                                    | • Bees                                                                                                    | How can I use this copyrighted content?                                          |
| License Terms and Conditions                     | BOOK         Subjects (All Works):           ISBN-13: 9781404238220         Subjects (All Works):           CCC Work ID: 342447891         Bees                                               | Use in assessments TERMS APPLY  Print coverage info                              |
| Titles with ———<br>Pre-Authorization             | Author: Slade, Suzanne.  Rightsholder: Rosen Publishing Group (The) Publisher: PowerKids Press                                                                                                |                                                                                  |
| Subject ———<br>Information                       | Language: English<br>Country: United States<br>Find at your library<br>Tags: 2+                                                                                                    |                                                                                  |
| Titles without<br>Pre-Authorization              | A Recipe for Bees BOOK ISBN-13: 9780676971002 Subjects (Books): CCC Work ID: 107325047 EICTION: General                                                                                       | How can I use this copyrighted content?  Use in assessments  Rrint coverage info |
|                                                  | Date: 1998<br>Author: Anderson-Dargatz, Gail<br>Rightsholder: Access Copyright, The<br>Canadian Copyright Agency<br>Publisher: Alfred A. Knopf Canada<br>Language: English<br>Country: Canada |                                                                                  |
| Dynamic Links to<br>WorldCat and<br>Google Books | • Source WorldCat*<br>Find at your library<br>Tags:                                                                                                    |                                                                                  |

## The Anatomy of a Results Page (Subject Search)

In addition to the standard components of a simple search, there are two areas unique to subject search results: the BISAC Subject Search string and the Narrow your results pane.

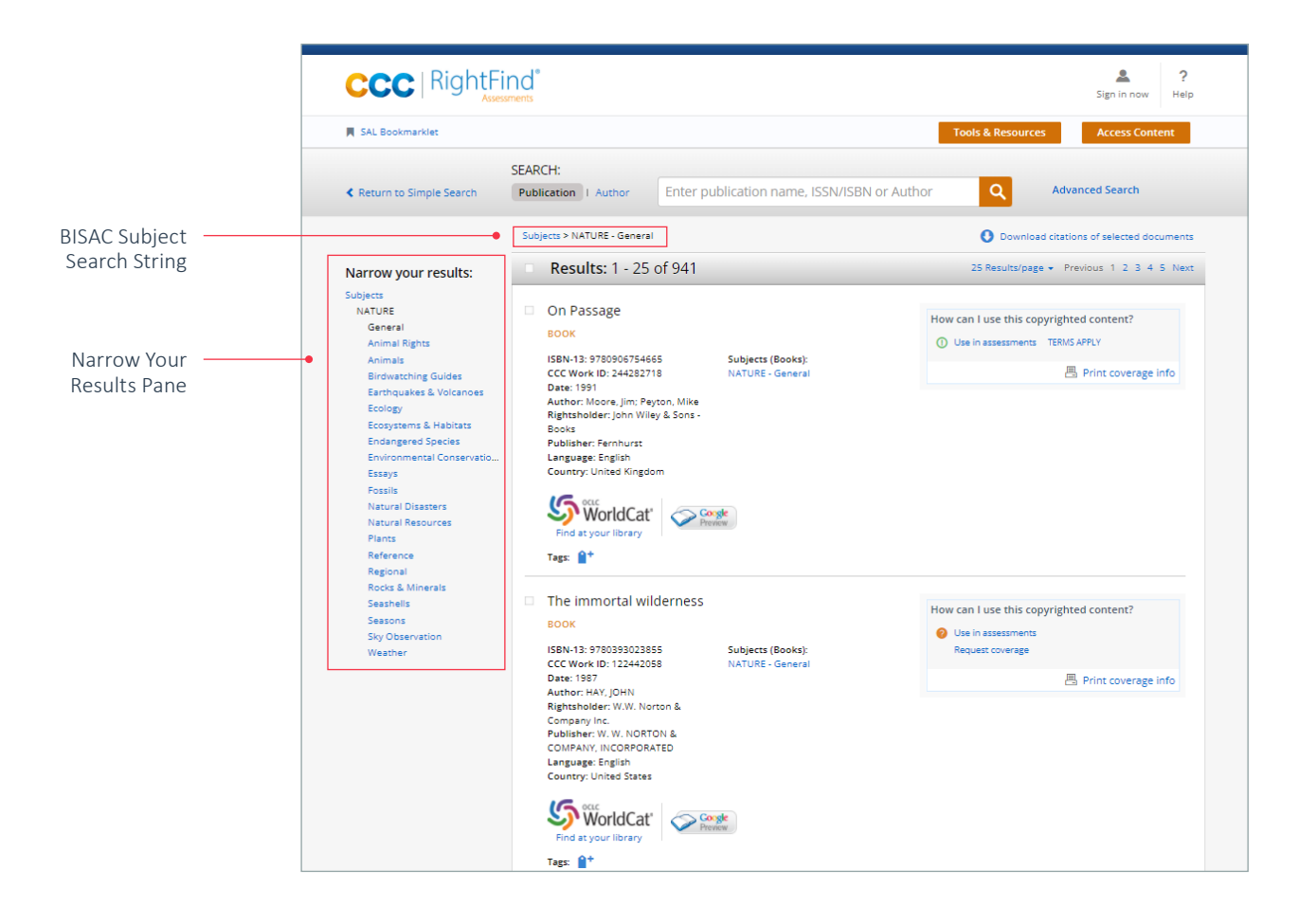

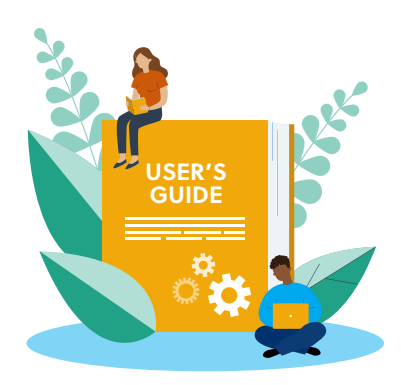

## **Understanding Each Section of the Search Results Pages**

#### Item Metadata

Each title that appears in the results set is displayed with important metadata needed for usage and provides essential information to make it easy to find in a local library or from other sources. The data supplied includes the material type (e.g. book, journal, newspaper, etc.), the standard number, the publication date, the author(s) and the publisher of the title.

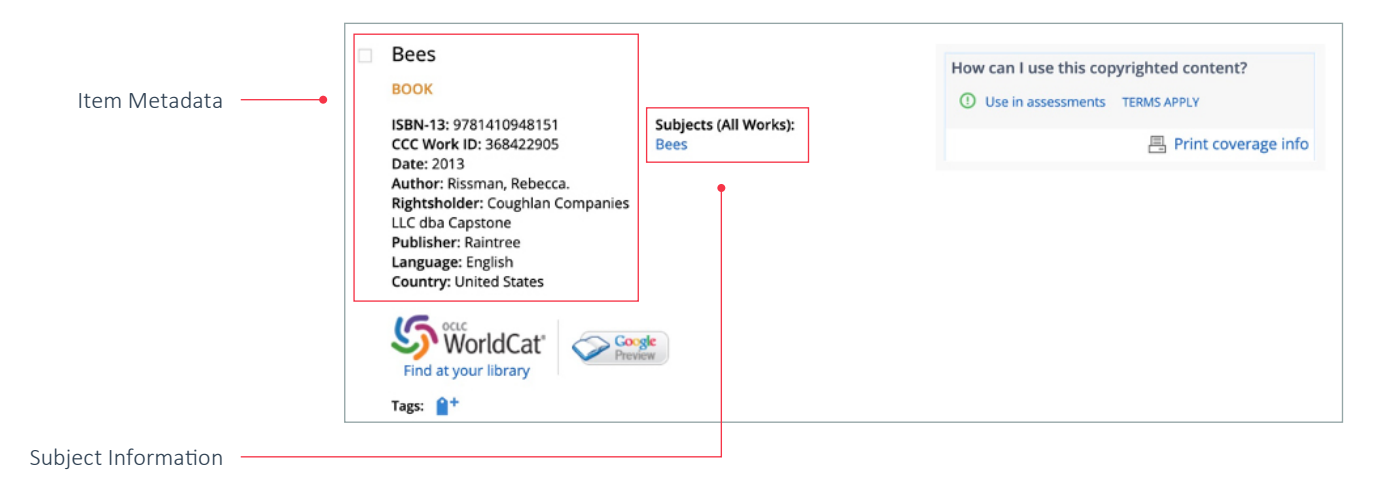

#### **Subject Information**

If an item in the results set has been tagged with BISAC subject codes, they will display in the middle of the search page.

## Helpful Tip: Using Subject Information

Need to find additional information in a particular subject category or sub- category? The live subject links in the middle section of a single title result are presented whether a title or subject search was conducted. Selecting one of the links initiates a new search within that subject.

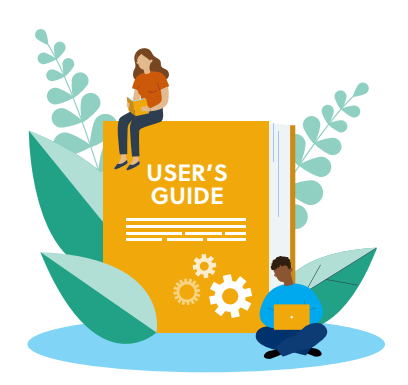

#### **Titles with Pre-Authorization**

#### **Use in Assessments**

Authorization to use a portion of a work in an assessment is clearly displayed in the How can I use this copyrighted content? section of the results page. The  $\checkmark$  indicates that the title may be used in an assessment under the terms of the Annual Copyright License for Student Assessments agreement.

Once selected, the  $\checkmark$  Use in assessment link expands to provide more detail about the reuse rights authorized under the Annual Copyright License for Student Assessments.

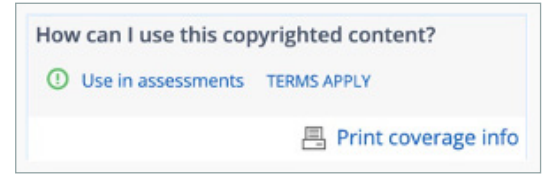

As an assessment developer, it is important to understand the reuse rights associated with this license. Please take the time to become familiar with the permitted uses as well as the restrictions under the license.

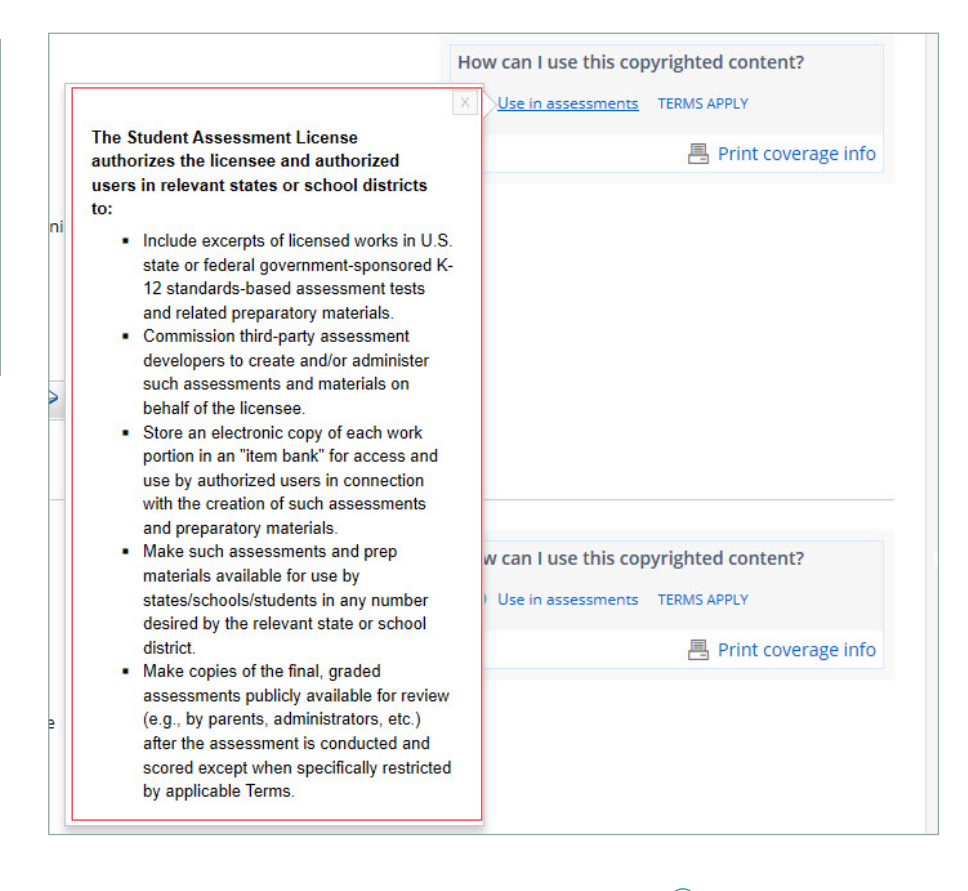

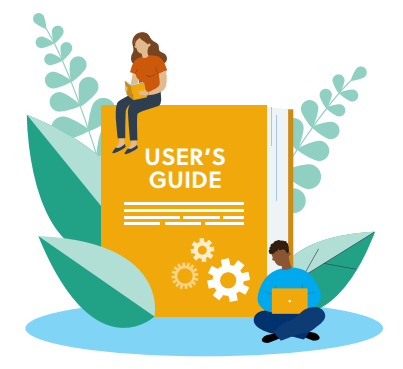

How can I use this copyrighted content?

Use in assessments TERMS APPLY

Print coverage info

#### The 🕛 Use in assessment link

indicates that the title may be used in an assessment, but the publisher has additional terms associated with the use of that particular work. In order to proceed, the user must click the **TERMS APPLY** link to the right and abide by the terms therein. Once clicked, the **TERMS APPLY** link will expand to provide information about specific reuse terms the publisher requires for the individual work.

|                               | How can I use this cop    | yrighted content?   |
|-------------------------------|---------------------------|---------------------|
|                               | ×                         | TERMS APPLY         |
| Rightsholder Terms            |                           | Print coverage info |
| Permission is for text only   | /. In assessment          |                     |
| viewing, credit the little ar | nd Author of the original |                     |
| work. In public viewing, cr   | redit the Publisher Title |                     |

#### License Coverage

If users select a title for which terms apply, it's helpful to print the license using the **Print coverage info** link to ensure there is a record of the license terms and the additional conditions that apply. A pop-up window will appear prompting confirmation. This information is valuable for record-keeping purposes.

| C                                         |                                                                                                    |
|-------------------------------------------|----------------------------------------------------------------------------------------------------|
| On P<br>PUBL                              | ISSage<br>ICATION TYPE: Book                                                                                                    |
| ISBN                                      | 13: 9780906754665                                                                                                    |
| Date:                                     | 1991                                                                                                    |
| Publi                                     | her: Fernhurst                                                                                                    |
| Lang                                      | age: English                                                                                                    |
| Coun                                      | ry: United Kingdom of Great Britain and Northern Ireland                                                                                                    |
| Date                                      | Time: 16 Nov 2021 16:02                                                                                                    |
|                                           |                                                                                                    |
|                                           | NSE COVERAGE                                                                                                    |
| LICE<br>① s<br>This                       | NSE COVERAGE<br>student Assessment License<br>ermission type is covered. The Student Assessment License authorizes the licensee and authorized users in relevant<br>or school directive to:                                                                                                    |
| LICE<br>① S<br>This p<br>states<br>•      | NSE COVERAGE<br>sudent Assessment License<br>remission type is covered. The Student Assessment License authorizes the licensee and authorized users in relevant<br>or school districts to:<br>Include excerpts of licensed works in U.S. state or federal government-sponsored K-12 standards-based assessment<br>tests and related oreoaratory materials.                                                                                                    |
| LICE<br>① S<br>This  <br>state:<br>·      | NSE COVERAGE<br>student Assessment License<br>termission type is covered. The Student Assessment License authorizes the licensee and authorized users in relevant<br>or school districts to:<br>Include excerpts of licensed works in U.S. state or federal government-sponsored K-12 standards-based assessment<br>tests and related preparatory materials.<br>Commission third-party assessment developers to create and/or administer such assessments and materials on behall<br>of the licensee.                                                                                                    |
| LICE<br>© s<br>This  <br>states<br>•      | NSE COVERAGE<br>exudent Assessment License<br>ermission type is covered. The Student Assessment License authorizes the licensee and authorized users in relevant<br>or school districts to:<br>Include excerpts of licensed works in U.S. state or federal government-sponsored K-12 standards-based assessment<br>tests and related preparatory materials.<br>Commission third-party assessment developers to create and/or administer such assessments and materials on behall<br>of the licensee.<br>Store an electronic copy of each work portion in an "item bank" for access and use by authorized users in connection<br>with the creation of such assessments and preparatory materials.                                                                                                    |
| LICE<br>© s<br>This  <br>states<br>•<br>• | NSE COVERAGE student Assessment License ermission type is covered. The Student Assessment License authorizes the licensee and authorized users in relevant or school districts to: Include excerpts of licensed works in U.S. state or federal government-sponsored K-12 standards-based assessment tests and related preparatory materials. Commission third-party assessment developers to create and/or administer such assessments and materials on behall of the licensee. Store an electronic copy of each work portion in an "item bank" for access and use by authorized users in connection with the creation of such assessments and prep materials. Make such assessments and prep materials available for use by states/schools/students in any number desired by the relevant state or school district.                                                                                                    |
| LICE<br>① S<br>This I<br>states           | NSE COVERAGE student Assessment License ermission type is covered. The Student Assessment License authorizes the licensee and authorized users in relevant or school districts to: lnclude excerpts of licensed works in U.S. state or federal government-sponsored K-12 standards-based assessment tests and related preparatory materials. Commission third-party assessment developers to create and/or administer such assessments and materials on behall of the licensee. Store an electronic copy of each work portion in an "item bank" for access and use by authorized users in connection with the creation of such assessments and preparatory materials. Make such assessments and prep materials available for use by states/schools/students in any number desired by the relevant state or school district. Make copies of the final, graded assessments publicly available for review (e.g., by parents, administrators, etc.) after the assessment is conducted and scored except when specifically restricted by applicable Terms. |

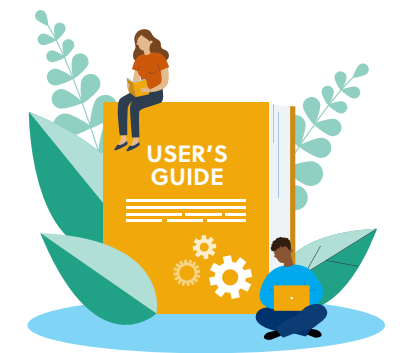

## Helpful Tip: Record Keeping for Required Usage Reporting

CCC requires licensees to periodically provide usage data for content used in assessments covered by the Annual Copyright License for Student Assessments. One of the pieces of usage data requested is the CCC Work Identifier number found on the top right side of the coverage info page. To simplify data collection, we suggest that users print this page for each work from which they use or plan to use an excerpt.

#### **Titles without Pre-Authorization**

Occasionally titles are displayed with the **?** symbol. This means the work is not covered for use under the Annual Copyright License for Student Assessments. In most cases, the work is published by a participating publisher, but has not been pre-authorized for use under the license.

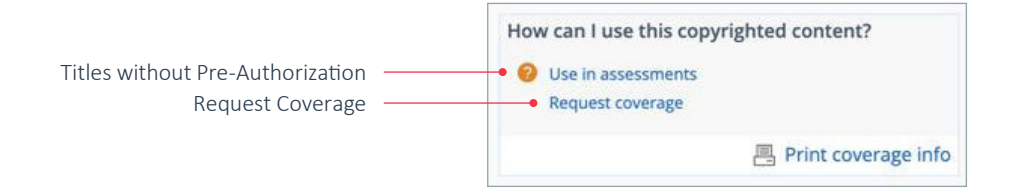

#### **Request Coverage**

To request coverage, select the **Request coverage** link to reveal a pop-up form prepopulated with the metadata from the work selected.

Simply complete the required fields labeled with an asterisk to request coverage. There is also an optional Additional comments box to include any additional information or comments. The more information provided, the better chance the publisher of the title will approve its use under the license.

Selecting the **SUBMIT** button will notify CCC that the work has been requested for use in an assessment. CCC will then contact the publisher to request that the work be authorized for use under the license. This process can take hours or possibly days to complete and is entirely at the discretion of and dependent upon the response time of the publisher.

You also may find a title that has the displayed next to it. This means the work is not covered under the Annual Copyright License for Student Assessments per the request of the Rightsholder and may not be used in an item bank or assessment. In this case, we suggest you use another work covered under the license in lieu of this one.

#### REQUEST COVERAGE

| This publisher is participating in the<br>particular title currently isn't covere              | Student Assessment License but this<br>d for your use. |
|------------------------------------------------------------------------------------------------|--------------------------------------------------------|
| Please complete and submit this for<br>request coverage on your behalf.                        | m and CCC will contact the publisher to                |
| CCC will respond to you shortly.                                                               |                                                        |
| Usage:                                                                                         | Name: *                                                |
| Use in assessments<br>Publication Title:<br>Bees<br>Author/Editor:<br>DAWSON, ROBERT; ROBERTS, | Email Address: *                                       |
|                                                                                                | Organization: *                                        |
| ISBN-13<br>9780199106189                                                                       | Phone Number:                                          |
| OXFORD UNIVERSITY PRESS                                                                        |                                                        |
| Publication Year(s):<br>2000                                                                   | City:                                                  |
| Publication Type:<br>Book                                                                      | State:                                                 |
|                                                                                                | Additional comments: (optional)                        |
|                                                                                                | * Denotes required field.                              |
| Submit                                                                                         | Cancel                                                 |

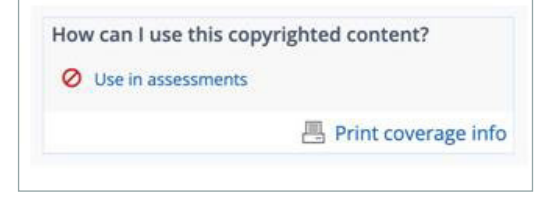

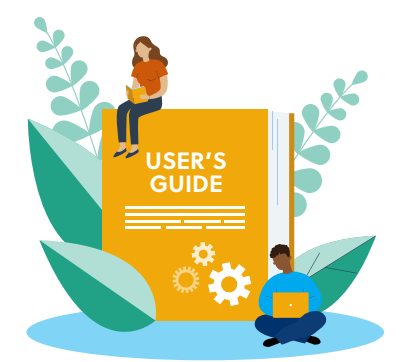

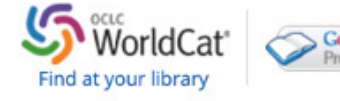

#### **Dynamic Links**

CCC features two dynamic links that can help users locate works – hard copies or digital abstracts, previews, or full text versions – included in the Student Assessment License repertory. Selecting either the **OCLC WorldCat** link or the **Google Preview** link directs the user out of the search tool and navigates them to the selected page.

#### OCLC's WorldCat Link

OCLC is a global nonprofit library cooperative providing an extensive catalog of library collections from around the world. The WorldCat tool allows users to search the catalogs of nearby libraries to see if the desired work is available in their collection. It also provides information about how to purchase the material (if applicable).

|                                                                                        | Home 🛛 🕶 Search 🗠                                                                                                    |                                                                                                    | (5) Create lists, bibliographies and reviews: Sign in or create a free a                                                                                                    | account                       |
|----------------------------------------------------------------------------------------|----------------------------------------------------------------------------------------------------|----------------------------------------------------------------------------------------------------|----------------------------------------------------------------------------------------------------|-------------------------------|
|                                                                                        | SWorldCat <sup>®</sup>                                                                                                    | Xary                                                                                                    | Q, Search                                                                                                    |                               |
| Nearby Library Locations<br>View pricing and vendors<br>who offer the content for sale | Add to list     Add lass     Write a review     Rate this item       Witten a review     Rate this item     Image: Constraint of the second second se                                                                                     | بر<br>vy Press, ©1978, 1992 printing.<br>English <u>View at additions and formats</u><br>ک <u>a With reviews . Be the first.</u><br>ms. | Catebood  Part Catebood  Part Cateb  | alink<br>1.00<br>1.02<br>7.56 |
| Enter a zip code and Select                                                            | More like this Dr Similar Items  Find a copy in the library  Enter your location: [02421 ] [Find libraries] Submit a complete postal address for best results                                                                                                    |                                                                                                    |                                                                                                    |                               |
| Find Libraries                                                                         | Displaying libraries 1-6 out of 100 for all 4 editions (02421)                                                                                                    |                                                                                                    | Show libraries holding just this edition                                                                                                    | <u>n</u>                      |
|                                                                                        |                                                                                                    | <pre></pre>                                                                                                    |                                                                                                    |                               |
|                                                                                        | Library                                                                                                    | Held formats                                                                                                    | Distance                                                                                                    |                               |
|                                                                                        | 1. <u>m Harvard University</u><br>Harvard Library<br>Cambridge, MA 02138 United States                                                                                                    | Book                                                                                                    | 7 miles                                                                                                    | 15                            |
|                                                                                        | 2. march Suffolk Cooperative Library System<br>Beliport, NY 11713 United States                                                                                                    | Book                                                                                                    | 139 miles                                                                                                    | 15                            |
|                                                                                        | 3. magnetic terms and the second second seco | Eook                                                                                                    | 390 miles Station Active Active Activ | 15                            |
|                                                                                        | 4. The Western University<br>Western Libraries<br>London, ON N6G 1H1 Canada                                                                                                    | Ecok                                                                                                    | 512 miles                                                                                                    | 15                            |
|                                                                                        | 5. m SEO Automation Consortium<br>Caldwell, OH 43724 United States                                                                                                    | Book                                                                                                    | 568 miles                                                                                                    | 19                            |
|                                                                                        | 6. <u>m Virginia Tech</u><br>Virginia Tech Libraries                                                                                                    | E Book                                                                                                    | 606 miles                                                                                                    |                               |

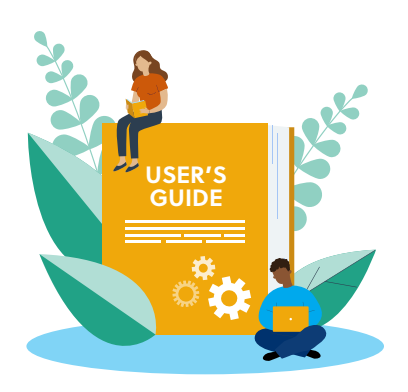

#### **Google Preview**

The **Google Preview** link is provided to speed research and help assessment developers get a better understanding of the content in a book. There are several levels of information available through Google Books and the dynamic link will appear in a search result if Google provides an abstract, a preview, or the full text of the work. Selecting the link opens Google Books for the work as displayed in the example below.

| Google                                                                                                    | C Try the new Google Books >                                                                                                    | Sign in |
|----------------------------------------------------------------------------------------------------|----------------------------------------------------------------------------------------------------|---------|
| Books Add to my                                                                                                    | ilbrary * Write review                                                                                                    | ¢ -     |
| GET PRINT BOOK No eBook available Amazon.com Barnes&Noble.com Books-A-Million IndieBound Find in a library All sellers > | Memories of a Former Kid<br>Memories of a Former Kid<br>Sware Kid<br>Sware Kid<br>Swa |         |
| Get Textbooks on Google Play<br>Rent and save from the word's largest<br>edoxistore: Read, highlight, and lake notes,    | What people are saying - Write a review<br>We haven't found any reviews in the usual places.<br>Bibliographic information                                                                                                    |         |
| actors web, dater, and protect<br>Go to Google Play Now »<br>My library<br>My History<br>Books on Google Play            | Title Memories of a Former Kid<br>Author Bob Artley<br>Editor Floyd Egner<br>Edition illustrated, reprint<br>Publisher Iowa State University Press, 1978<br>ISBN 0813810701, 970813810706<br>Length 9 6 pages<br>Subjects History - General<br>History / General                                                                                                    |         |
|                                                                                                    | Export Citation BiBTeX EndNote RefMan                                                                                                    |         |

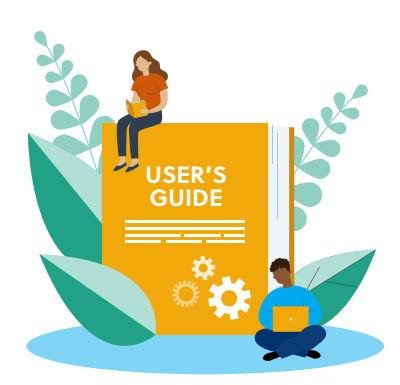

#### **BISAC Subject Search String**

RightFind Assessments supports three levels of BISAC subject tags, enabling the user to meticulously refine subject searches. Utilize the subject search string to keep track of the topics employed in the BISAC subject search. Use the **Narrow Your Results** pane on the left, described below, to further refine or broaden subject searches.

| ANTIQUES & COLLECTIBLES   | GARDENING                   | POETRY                   |
|---------------------------|-----------------------------|--------------------------|
| ARCHITECTURE              | HEALTH & FITNESS            | POLITICAL SCIENCE        |
| ART                       | HISTORY                     | PSYCHOLOGY               |
| BIBLES                    | HOUSE & HOME                | REFERENCE                |
| BIOGRAPHY & AUTOBIOGRAPHY | HUMOR                       | RELIGION                 |
| BODY, MIND & SPIRIT       | JUVENILE FICTION            | SCIENCE                  |
| BUSINESS & ECONOMICS      | JUVENILE NONFICTION         | SELF-HELP                |
| COMICS & GRAPHIC NOVELS   | LANGUAGE ARTS & DISCIPLINES | SOCIAL SCIENCE           |
| COMPUTERS                 | LITERARY COLLECTIONS        | SPORTS & RECREATION      |
| COOKING                   | LITERARY CRITICISM          | STUDY AIDS               |
| CRAFTS & HOBBIES          | MATHEMATICS                 | TECHNOLOGY & ENGINEERING |
| DESIGN                    | MEDICAL                     | TRANSPORTATION           |
| DRAMA                     | MUSIC                       | TRAVEL                   |
| EDUCATION                 | NATURE                      | TRUE CRIME               |
| FAMILY & RELATIONSHIPS    | PERFORMING ARTS             |                          |
| FICTION                   | PETS                        | NON-CLASSIFIABLE         |
| FOREIGN LANGUAGE STUDY    | PHILOSOPHY                  |                          |
| GAMES                     | PHOTOGRAPHY                 |                          |

#### **Narrow Your Results Pane**

Once an initial subject category search has been completed and the search results page is displayed, narrow those results by selecting a sub-topic under the subject heading displayed in the left panel of the results page. See the examples illustrated below:

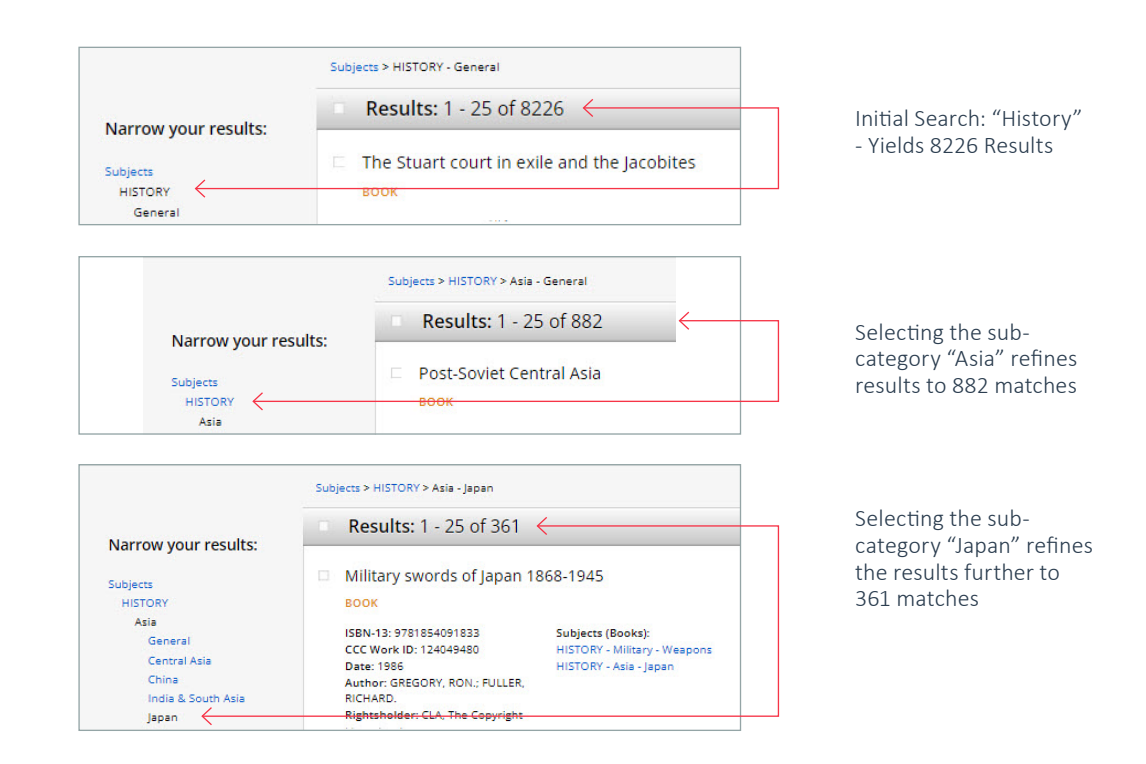

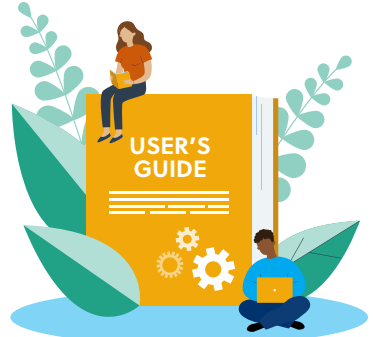

Within each subject heading are more detailed sub-levels. Selecting one of the sub-levels will narrow and refine the results of a subject category search. Revert back to the original search by selecting the initial subject category at the top of the **Narrow your results pane**.

# Tagging

RightFind Assessments enables users to earmark or "tag" search results for future reference. This capability is especially helpful in saving passages for use on future assessments and tracking usage for annual reporting to CCC. To use the tagging feature, researchers need to log in to RightFind Assessments.

Users who already have a username and password can log in using the Sign in now button at the top right side of the page.

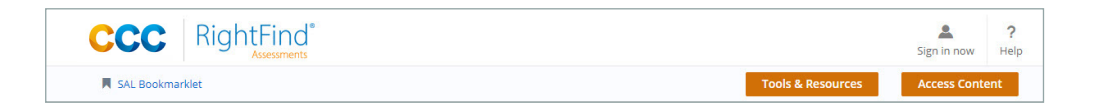

Users who do not have an account can create one by clicking on the **Sign in now button**, and then the **Need to register**? link at the top of the box, and completing the registration form.

|          | CCCC<br>Copyright Clearance Center |
|----------|------------------------------------|
| Sign in  |                                    |
| Username |                                    |
| Password |                                    |
| -        | Forgot your password               |
|          | Sign in                            |
|          | or                                 |
|          | Login with corporate domain        |

Note: If the Sign in now button is not visible, users should contact their company administrator to request that CCC implement tagging for their organization. Once this set-up is complete, the Sign in now button will be visible.

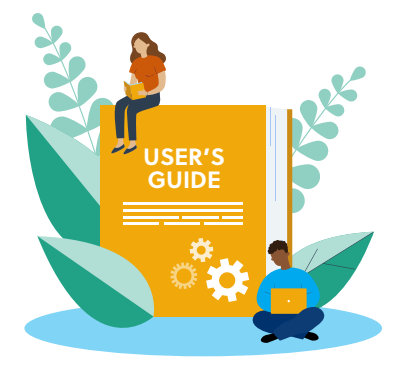

## Helpful Tip: Tagging

If a user doesn't plan to use the tagging feature, they don't need to Sign in to use RightFind Assessments.

### Personal Tags and Organization Tags

There are two different kinds of tags available within RightFind Assessments: **personal tags** and **organization tags**. A **personal tag** is meant to be used when a researcher wants to save or "tag" a search result for retrieval at a later time. An **organization tag** is meant to be used when a researcher wants to recommend that a passage be included in an assessment. Because administrators have access to organization tags, this can be a useful tool to employ to compile passage suggestions from researchers. Plus, it's a great way to track usage for future reporting to CCC.

To tag a search result, click on **Tags**, which appears in the bottom left-hand corner of the page.

| 🗎 Manage Your Tags 🛛 🗮 SAL I                                                                                      | Bookmarklet                               |                                                                                                  | Tools & Resources Access Co                          |
|----------------------------------------------------------------------------------------------------|-------------------------------------------|--------------------------------------------------------------------------------------------------|------------------------------------------------------|
| Return to Simple Search                                                                                           | SEARCH:<br>Publication   Subject   Author | Bees                                                                                             | Advanced Search     Download citations of selected d |
| Results: 1 - 2                                                                                                    | 5 of 331                                  |                                                                                                  | 25 Results/page - Previous 1 2 3                     |
| Bees BOOK ISBN-13: 9781410948151 Subjects (All Works): CCC Work ID: 368422905 Date: 2013 Author: Biscenae Babassa |                                           | How can I use this copyrighted content?<br>Use in assessments<br>Request coverage<br>Print cover |                                                      |
| Rightsholder: Coughl<br>LLC dba Capstone<br>Publisher: Raintree<br>Language: English<br>Country: United State     | an Companies<br>is                        |                                                                                                  |                                                      |
| Sind at your library                                                                                              | t' Coogle<br>Preview                      |                                                                                                  |                                                      |

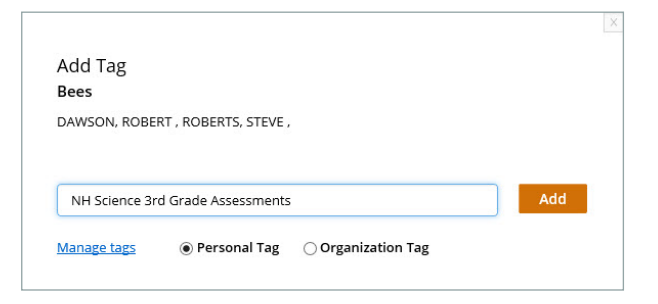

Once the tagging icon has been selected, the user will be prompted to create a name for the tag and to classify it either as a personal or organization tag.

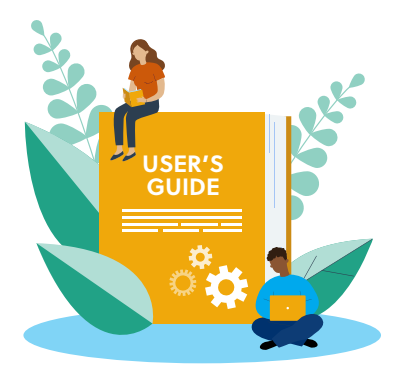

Tags —

To view all works that have been tagged, click on the **Manage Your Tags** link at the top left of the RightFind Assessments homepage.

|                  | CCC Right                | -ind*                  |                  |      | 🙎<br>Timothy Bowen 🗸       | Admin Portal Help |
|------------------|--------------------------|------------------------|------------------|------|----------------------------|-------------------|
| Manage Your Tags | Manage Your Tags 📕 SAL E | Bookmarklet            |                  |      | Tools & Resources          | Access Content    |
|                  | Return to Simple Search  | SEARCH:<br>Publication | Subject   Author | Bees | Q Adva                     | inced Search      |
|                  |                          |                        |                  |      | O Download citations of s  | elected documents |
|                  | <b>Results:</b> 1 - 25 ( | of 331                 |                  |      | 25 Results/page - Previous | 1 2 3 4 5 Next    |

Users can access both personal as well as organization tags on the **Manage Tags** page.

|                 | CCC RightFind®                                                                                    |                                                           |                                     | <b>▲</b><br>Robert Gaggin ~ | <b>?</b><br>Help |
|-----------------|---------------------------------------------------------------------------------------------------|-----------------------------------------------------------|-------------------------------------|-----------------------------|------------------|
|                 | 🗎 Manage Your Tags 🛛 📕 SAL Bookmarklet                                                            |                                                           | Tools & Resources                   | Access Cont                 | ent              |
|                 | Return to Search Results                                                                          |                                                           |                                     |                             |                  |
| Manage Tags ——— | MANAGE TAGS Tagging allows you to attach keyword descriptions to hell Your tags Organization tags | p you and others in your organization to identify articl  | es and publications.                |                             |                  |
|                 | AZ 11th Grade Formative History (1) ★<br>MA ELA (1) ★                                             | MD Grade 3 ELA (1) X<br>NH ELA 3rd Grade Assessment (1) X | NH Science 3rd Grade Assessment (1) | ×                           |                  |
|                 |                                                                                                   |                                                           |                                     |                             |                  |

## Helpful Tip: Naming Tags

When naming a tag, consider using a name that reflects its content and the source from which it was taken, such as "Arkansas ELA assessment – New York Times" or "Iowa Science Assessment – National Geographic." This will make tag retrieval more efficient and will help colleagues identify organization tags more easily.

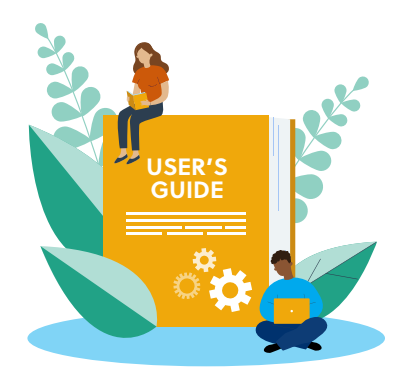

## Student Assessment License Bookmarklet

The license bookmarklet is a unique feature that allows users to verify title coverage under the Annual Copyright License for Student Assessments while searching for content in a web browser. This feature is supported by Internet Explorer, Firefox and Chrome. To utilize this feature, users first need to drag and drop the SAL Bookmarklet into their browser toolbar.

| SAL Bookmarklet |                                                                                                    |                                                                                                    | Tools & Resources                                                                                                    | Access Content |
|-----------------|----------------------------------------------------------------------------------------------------|----------------------------------------------------------------------------------------------------|----------------------------------------------------------------------------------------------------|----------------|
|                 | Check title coverage:                                                                                                    |                                                                                                    |                                                                                                    |                |
|                 | Enter publication name, ISSN                                                                                                    | I/ISBN or Author                                                                                                    | Q Advanced Search                                                                                                    |                |
|                 | ARCHITECTURE<br>ART<br>BIGGRAPHY & AUTOBIOGRAPHY<br>BODY, MIND & SPIRT<br>BUSINESS & ECONOMICS<br>COMICS & GRAPHIC NOVELS<br>COMPUTERS<br>COOKING<br>CRAFTS & HOBBIES<br>DESIGN<br>DRAMA<br>EDUCATION<br>FAMILY & RELATIONSHIPS<br>FICTION<br>FOREIGN LANGUAGE STUDY | HEALTH & FITNESS<br>HISTORY<br>HUDOSE & HOME<br>HUMOR<br>JUVENILE FICTION<br>LANGUAGE ARTS & DISCIPLINES<br>LATERARY COLLECTIONS<br>LITERARY COLLECTIONS<br>MATHEMATICS<br>MEDICAL<br>MUSIC<br>NATURE<br>PERFORMING ARTS<br>PETS<br>PHILOSOPHY | POLITICAL SCIENCE<br>PSYCHOLOGY<br>REFERENCE<br>RELIGION<br>SCIENCE<br>SUPARE<br>SOCIAL SCIENCE<br>SPORTS & RECRETION<br>STUDY ADS<br>TECHNOLOGY & ENGINEERING<br>TRANSPORTATION<br>TRAVEL<br>TRUE CRIME<br>NON-CLASSIFIABLE |                |
|                 | GAMES                                                                                                    | PHOTOGRAPHY                                                                                                    |                                                                                                    |                |

Once users drag the **SAL Bookmarklet** into the browser toolbar, it will appear as shown in the image below.

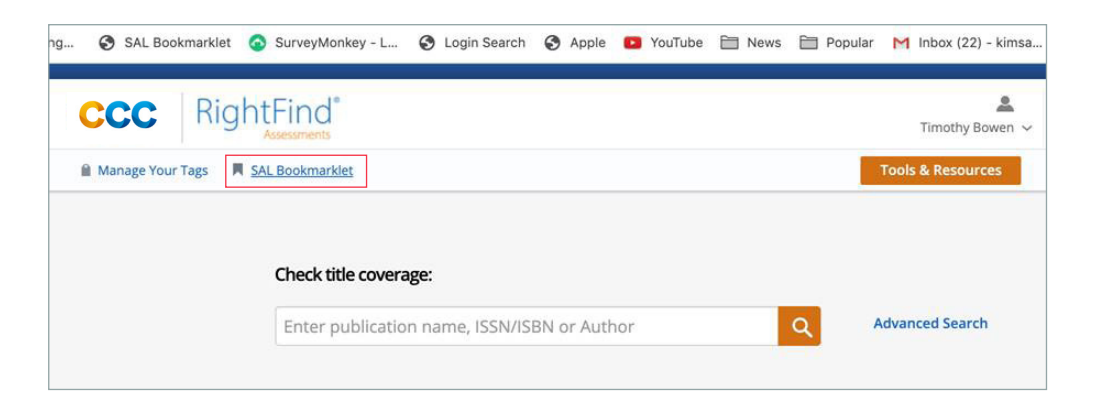

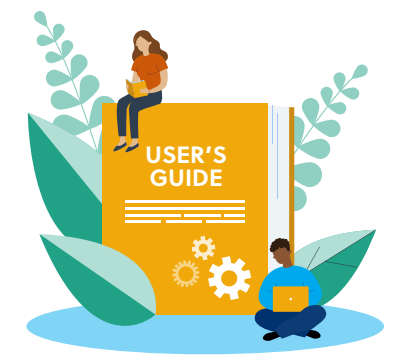

To verify coverage of a work, users simply need to highlight the ISBN number or the title of the work and click on the **SAL Bookmarklet** link saved in the browser toolbar.

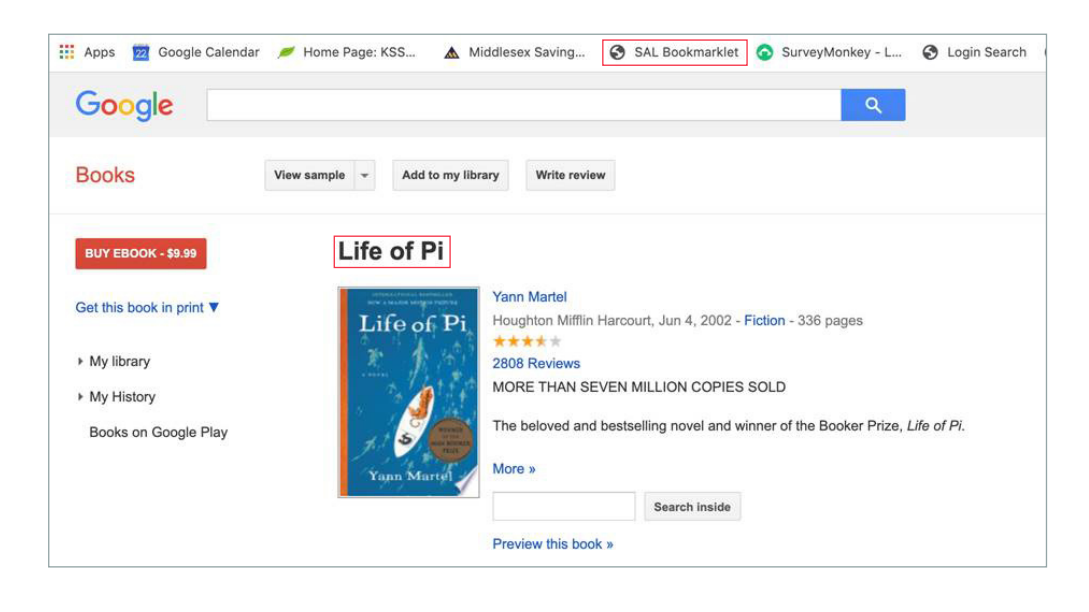

A daughter window will appear navigating users to RightFind Assessments and will display results the same way they appear in any other search.

| CCC   RightFin                                                                        | nd"<br>nents                                                                                                    | Sign in now Help                                                                                 |
|---------------------------------------------------------------------------------------|----------------------------------------------------------------------------------------------------|--------------------------------------------------------------------------------------------------|
| SAL Bookmarklet                                                                       |                                                                                                    | Tools & Resources Access Content                                                                 |
| Return to Simple Search                                                               | SEARCH:<br>Publication I Author Life of Pi                                                                                                    | Q Advanced Search                                                                                |
| Narrow your results:                                                                  | <b>Results:</b> 1 - 18 of 18                                                                                                    | Download citations of selected document     25 Results/page - Previous 1 Nex                     |
| Publication Date     All     5 years (3)     10 years (4)     Over 10 years (11)      | Life of Pi           BOOK           ISBN-13: 9780156030205         Subjects (Books):           CCC Work ID: 44251975         FICTION - Licenary           Date: 2004         FICTION - Licenary | How can I use this copyrighted content?  O Use in assessments TERNS APPLY  B Print coverage info |
| Country<br>All<br>Canada (3)<br>Germany (2)                                           | Aushor: Martal, Yann<br>Rightsholder: Houghon Mifflin<br>Harcourt Publishing Company<br>Publisher: Marine Books<br>Language: English<br>Country: United States                                  |                                                                                                  |
| United Kingdom of Great Britain and Northern Ireland (4) United States of America (7) | Find at your library                                                                                                    |                                                                                                  |
| Rightsholder                                                                          | Tags: 🔒+                                                                                                    |                                                                                                  |

#### About CCC

A pioneer in voluntary collective licensing, CCC (Copyright Clearance Center) helps organizations integrate, access, and share information through licensing, content, software, and professional services. With expertise in copyright and information management, CCC and its subsidiary RightsDirect collaborate with stakeholders to design and deliver innovative information solutions that power decision-making by helping people integrate and navigate data sources and content assets.

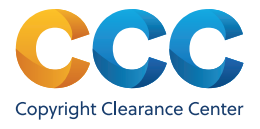

If you have any questions about the Annual Copyright License for Student Assessments or the RightFind Assessments title search & verification tool, please contact CCC at aclsasupport@copyright.com.